## **EXCEL PROJECT 5:** Tracking Hiking Miles in a Worksheet

## **Objectives Practiced**

- Enter formulas.
- Copy formulas using the fill handle.
- Use Auto Fill to fill in a series
- Freeze panes.

Seneca is hiking part of the Continental Divide Trail and keeping a log of the miles she travels each day. Each time she reaches a town, she e-mails the information to her cousin back home who is recording it in a worksheet for her.

- Open EX Project 5.xlsx from the folder containing your data files, and save it as Trail Log XXX.xlsx (replace XXX with your initials).
- 2. Select cell A4 and use Auto Fill to fill in the dates for the range A5:A20.
- **3.** In cell D5, create a formula that adds the miles traveled today (cell C5) to yesterday's total trip miles (cell D4) to get the current total trip miles.
- **4.** Copy the formula in D5 to cells D6:D20.
- **5.** Change the format of columns C and D to the Number format with two decimals.
- **6.** Freeze the pane above row 4.
- Scroll down the worksheet until row 21 is displayed below row 3. Enter the information that appears in cells B21:C25 in the figure below into the corresponding cells in the Trail Log XXX.xlsx workbook.

|    | А                            | В                 | С     | D           | E |
|----|------------------------------|-------------------|-------|-------------|---|
| 1  | Continental Divide Trail Log |                   |       |             |   |
| 2  |                              |                   |       |             |   |
| 3  | Date                         | Starting Location | Miles | Total Miles |   |
| 21 |                              | Snow Lake         | 21.00 |             |   |
| 22 |                              | Dirt Road         | 17.20 |             |   |
| 23 |                              | Dirt Road         | 12.00 |             |   |
| 24 |                              | Reserve, NM       | 9.70  |             |   |
| 25 |                              | Mangas Mountain   | 21.50 |             |   |
| 26 |                              |                   |       |             |   |

■ Hint

After completing step 4, the total miles for May 10 should be 221.5.

## **EXCEL PROJECT 5:** Tracking Hiking Miles in a Worksheet

- **8.** Use Auto Fill to fill in the dates in cells A21:A25, and then use the fill handle to copy the necessary formula to calculate and display the miles in cells D21:D25.
- **9.** Save and close the workbook, then exit Excel.